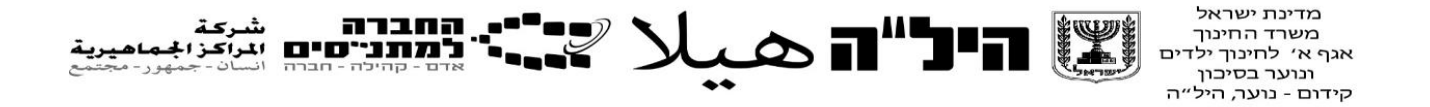

# מדריך למשתמש למנהל השכלה להגשת טפסים לוועדות:

# רישום מאוחר וחריגי גיל

1. היכנסו אל מערכת החברה למתנ״סים בקישור http://mtns.net.binaprojects.com והזינו את הפרטים

| הרשמה לתמיכה | תמיכה | לאתר החברה                                      | المالية المراجة المراجة المراجة المراجة المراجة المراجة المراجة المراجة المراجة المراجة المراجة المراجة المراجة<br>المراجة المراجة المراجة المراجة المراجة المراجة المراجة المراجة المراجة المراجة المراجة المراجة المراجة المراجة |
|--------------|-------|-------------------------------------------------|----------------------------------------------------------------------------------------------------|
|              |       | חברות<br>בת הפייל שלר?                          | הת                                                                                                    |
| Ø            |       | יסמא שלך?                                       | מה הסי                                                                                                    |
|              |       | ירו אותי מחובר/ת<br>כניסה לחשבון<br>שכחתי סיסמא |                                                                                                    |

על מנת להיכנס למערכת עליכם להקליד בשדות הריקים את כתובת המייל שלכם וסיסמא ( מספר ת״ז )

2. לאחר שמילאתם את השדות הריקים יופיע חלון נוסף, לחצו על הילה - בקשות לועדות

| מרכזי השכלה         |  |
|---------------------|--|
| מורים               |  |
| משתתפים             |  |
| נבחני משנה          |  |
| ריכוז נוכחות        |  |
| מערכת שעות          |  |
| בחינות 8-10         |  |
| בחינות 11-12        |  |
| אבחונים             |  |
| נסיעות              |  |
| בקשה לשעות נוספות   |  |
| הסעות לבגרויות      |  |
| ריכוז נוכחות לתלמיד |  |
| אנשי קשר            |  |
| קטלוג ספרים         |  |
| הזמנת ספרים         |  |
| בקשות לוועדות       |  |
|                     |  |

### .3 יופיע המסך הבא

## <u>מנהל השכלה</u> :

|      |            |            |                   | v       | מועד:    | ריגי גיל <mark>22/10/2020</mark> שנה: | יצוא לאקסל ת.סיום ח | עידמן   | הוספה |
|------|------------|------------|-------------------|---------|----------|---------------------------------------|---------------------|---------|-------|
| 0000 | מנחה השכלה | מנהל השכלה | מרכז השכלה        | מקצועות | סוג טופס | ת.ז.                                  | שם משפחה            | שם פרטי | מס"ד  |
| ¥    |            |            | 🗙 870931 - אופקים |         | ¥        |                                       |                     |         |       |

על מנת להוסיף בקשה יש ללחוץ על ״הוספה״ בצד ימין.

כאשר לוחצים על הוספה יפתח טופס הבקשה:

- א. יש לבחור את סוג הטופס
- ב. השלמת כל השדות הנדרשים למילוי הבקשה (כל השדות הם חובה).

שם משתתף: בחירה מהרשימה

מועד : חורף / קיץ / מועד בי

מקצועות: ייפתחו כל המקצועות של המועד המבוקש עם תאריך הבחינה . תינתן אפשרות לבחירה עד 5 מקצועות עייי לחיצה

על + ובחירת מקצוע

סיבות לבקשה : מלל חופשי חובה

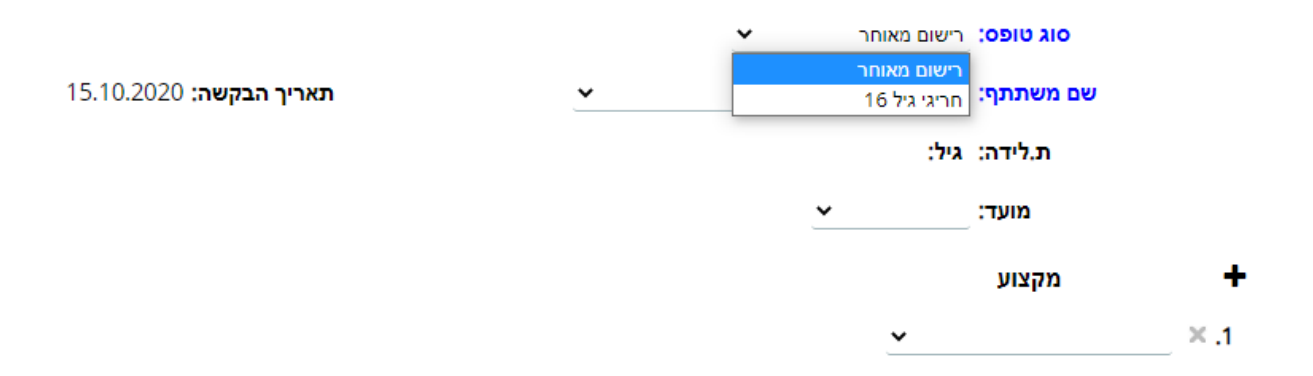

#### סיבה להגשת טופס עי מנהל השכלה:

יש לאשר את הבקשה ע׳יי לחיצה על ׳יאישור׳י , והטופס יעבור לאישור המנחה (שימו לב כי לאחר לחיצה על אישור לא ניתן לערוך שינויים בבקשה)

| אישור ביטול | ביסול | אישור |
|-------------|-------|-------|
|-------------|-------|-------|

### מנחה פדגוגי

המנחה יקבל הודעת דוא״ל שממתינה בקשה לאישורו ,לאחר אישורו של מהל ההשכלה. למנחה יש 3 אפשרויות :

**דחיית הבקשה** – המנחה יכתוב את סיבת הדחייה ויסמן בתיבה בצד שמאל ע*ייי* לחיצה י*י* לא מאשריי . לאחר מכן ילחץ ייאישוריי. במקרה זה הבקשה לא תועבר לוועדה ותבוטל.

החזרה לתיקון – המנחה יכתוב את סיבת ההחזרה וילחץ על ״החזרה לתיקון״ בתחתית הטופס. הטופס יחזור למנהל ההשכלה.

אישור הבקשה - המנחה יכתוב את חוות דעתו וילחץ על ״אישור״ בתחתית הטופס.

שימו לב חוות דעת המנחה בכל המקרים היא חובה.

|         | לא מאשר: |  |  | חוות דעת מנחה: |
|---------|----------|--|--|----------------|
|         |          |  |  |                |
|         |          |  |  |                |
|         |          |  |  |                |
| <b></b> |          |  |  |                |

| החזרה לתיקון | ביסול | אישור |
|--------------|-------|-------|

במקרה של אישור הבקשה טופס זה עובר לאישורו של הממונה המחוזי (שימו לב כי לאחר לחיצה על אישור לא ניתן לערוך שינויים בבקשה)

### ממונה מחוזי

הממונה יקבל הודעת דוא״ל שממתינה בקשה לאישורו לאחר אישורו של המנחה הפדגוגי.

לממונה יש שתי אפשרויות :

החזרה לתיקון – הממונה יכתוב את סיבת ההחזרה , המנחה יתקן וישלח שוב לממונה.

. ייאישור הבקשה- הממונה יכתוב חוות דעתו ויאשר את הבקשה עייי לחיצה על ייאישוריי

בשלב זה הבקשה עוברת לוועדה והסטטוס הופך לייממתין לוועדהיי.

#### חוות דעת ממונה:

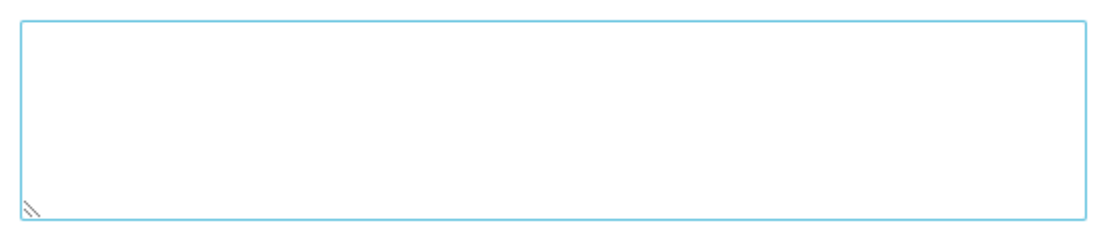

אישור ביטול החזרה לתיקון

## <u>ועדה</u>

: החלטת הועדה: לאחר קיום הוועדה, יופיע סטטוס הבקשה

מאושר באופן מלא/ מאושר באופן חלקי/ הבקשה נדחתה.

החלטת הוועדה:

<u>פעולות נוספות :</u>

לנוחיותכם, ניתן להפיק דו״ח אקסל עם כל הבקשות .

. ניתן לעקוב אחר סטטוס הבקשה במסך הראשי

לאחר הקלדת החלטת הועדה מנהל ההשכלה יקבל דוא״ל, ויוכל לראות במסך ובטופס את החלטת הועדה.

בהצלחה!